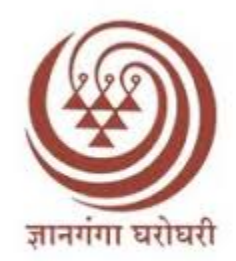

## YashwantraoChavan Maharashtra Open University

## Internal/External Project Guide

### M83\_EDU606 Research Project

**User Manual** 

#### **Evaluator Instructions:**

- 1. For Internal Project Guide Username is your registered Mobile number and default password is your date of birth in (ddmmyyyy) format.
- 2. For External Project Guide Username and Password both are your Registered Mobile Number

अंतर्गत प्रकल्प मार्गदर्शकासाठी व बाह्य प्रकल्प मार्गदर्शकासाठी युझर आयडी हा तुमचा रजिस्टर्ड मोबाईल क्रमांक असून

१. अंतर्गत प्रकल्प मार्गदर्शकासाठी पासवर्ड (ddmmyyyy ) स्वरूपात तुमची जन्मतारीख आहे.

२.बाह्य प्रकल्प मार्गदर्शकासाठी पासवर्ड हा तुमचा रजिस्टर्ड मोबाईल क्रमांकचं आहे.

|                                                                                                    |                                                                                                    | Home                           |
|----------------------------------------------------------------------------------------------------|----------------------------------------------------------------------------------------------------|--------------------------------|
| O                                                                                                    | RSIS                                                                                                    |                                |
| (Online Research Project So                                                                                         | ubmission and Information Sys                                                                                              | tem)                           |
| Internal                                                                                                    | Guide Login                                                                                                    |                                |
| lobile No.:                                                                                                    |                                                                                                    |                                |
| 7620337357                                                                                                    |                                                                                                    |                                |
| assword.:                                                                                                    |                                                                                                    |                                |
| •••••                                                                                                    |                                                                                                    | -                              |
|                                                                                                    | Login                                                                                                    |                                |
|                                                                                                    | Forgot Pass                                                                                                    | sword?                         |
| Note : If You are Entering for<br>Date of Birth in DDMMYYYY (E<br>Dassword for first time login a<br>'-', '/' after | r the first time then Your passw<br>Example: 12031980) format as c<br>and do not use special characte<br>r date, month etc | vord is<br>current<br>ers like |

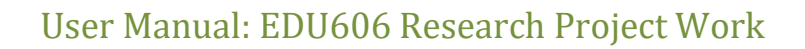

3. Login with the registered mobile number and Password, and first change your default password for future use.

नोंदणीकृत मोबाइल नंबर आणि पासवर्डसह लॉग इन करा आणि भविष्यातील वापरासाठी प्रथम तुमचा डीफॉल्ट पासवर्ड बदला.

| Change Pa          | assword |
|--------------------|---------|
| Current Password : |         |
| New Password :     |         |
| Confirm Password : |         |
| Submit             | Back    |

 After Login new home page will open for Project Guide Containing the bank details/ Research Project activities / External Modified statistics of all Students assigned to him

लॉग इन केल्यानंतर नवीन मुख्यपृष्ठ प्रकल्प मार्गदर्शकासाठी उघडेल ज्यामध्ये बँक तपशील / संशोधन कृती / त्याला नियुक्त केलेल्या सर्व विद्यार्थ्यांची बाह्य मार्गदर्शकांनी सुचविलेल्या बदलांची आकडेवारी असेल.

| (Online Research Pro                            | ORSIS<br>oject Submission and Information System) |        |
|-------------------------------------------------|---------------------------------------------------|--------|
| User : 2303A2507615                             |                                                   | Logout |
|                                                 | Evaluation Data                                   |        |
| Bank Details Research Project External Modified |                                                   |        |
|                                                 |                                                   |        |
| Yo                                              | ur Bank Details                                   |        |
| Name of the Account Holder:*                    | Name of the bank.*                                |        |
|                                                 | Select Bank Name                                  | ~      |
| Branch:*                                        | Account Number:*                                  |        |
|                                                 |                                                   |        |
| IFSC Code:*                                     | Pan Card Number:*                                 |        |
| Front Page of the Bank Passbook (Scan Copy):*   | Pan Card (Scan Copy):*                            |        |
| Choose File No file chosen                      | Choose File No file chosen                        |        |
|                                                 |                                                   |        |

5. After clicking on "Research Project" Tab ,Guide can view the research project activities uploaded by the students assigned to him. The statistic will show the all project activities, number of students uploaded the project activities with the project activities evaluated by Guide and Activities pending for evaluation.

"संशोधन प्रकल्प" टॅबवर क्लिक केल्यानंतर, मार्गदर्शक त्याला नियुक्त केलेल्या विद्यार्थ्यांनी अपलोड केलेल्या संशोधन प्रकल्प संशोधन कृती पाहू शकतो. आकडेवारी सर्व संशोधन कृती दर्शवेल, संशोधन कृती अपलोड केलेल्या विद्यार्थ्यांची संख्या मार्गदर्शकाद्वारे मूल्यांकन केलेल्या संशोधन कृती आणि मूल्यांकनासाठी प्रलंबित संशोधन कृती दर्शवेल

| (o. !! p                                                                                         | (              | ORSIS                | 1. 6      |              |         |          |          |
|--------------------------------------------------------------------------------------------------|----------------|----------------------|-----------|--------------|---------|----------|----------|
| (Unline Rese                                                                                     | arch Project S | ubmission ar         | id Inforn | nation Syste | m)      |          |          |
| Evaluation Data       Bank Details     Research Project     External Modified                    |                |                      |           |              |         |          |          |
| Course                                                                                           | SubCode        | SubName              | Total     | Evaluated    | Pending | Rejected | Evaluate |
| M83 - M.A. Education(with Credits) - Open and<br>Distance Learning - 2023 Pattern - NEP - Year-2 | EDU606_01      | Research<br>Proposal | 1         | 0            | 1       | 0        | Evaluate |

6. External Modified: - this tab is related to Internal project guide only, if external guide suggest any modifications to students, the given modifications also visible to internal guide also for reference only.

External Modified: हा टॅब केवळ अंतर्गत प्रकल्प मार्गदर्शकाशी संबंधित आहे, जर बाह्य मार्गदर्शक विद्यार्थ्यांना काही बदल सुचवत असेल तर, दिलेले बदल केवळ संदर्भासाठी अंतर्गत मार्गदर्शकाला देखील दृश्यमान आहेत.

|               |                 | (Onlin           | e Research I     | Ol<br>Project Sub    | RSIS<br>mission a          | nd Information                             | System)                         |                           |                         |
|---------------|-----------------|------------------|------------------|----------------------|----------------------------|--------------------------------------------|---------------------------------|---------------------------|-------------------------|
| User : 4999a2 | 507629          |                  |                  |                      |                            |                                            |                                 |                           | Logout                  |
|               |                 |                  |                  | Evalua               | ation Data                 | а                                          |                                 |                           |                         |
| Bank Details  | Researc         | ch Project Ex    | ternal Modified  |                      | Modificatio<br>Guide logi  | ons given by Exter<br>n for reference.     | rnal Guide <mark>are ava</mark> | ilable in Inte            | rnal                    |
|               |                 | Resea            | rch Projec       | t (Externa           | l Send b                   | ack for Modi                               | ification)                      |                           |                         |
| PRN           | Student<br>Name | Mobile<br>Number | Research<br>Code | Research<br>Name     | Title of<br>the<br>Project | Reason for<br>Modification                 | External Guide<br>Id            | External<br>Guide<br>Name | Modified<br>Date        |
| 9960867832    | Ganesh          | 9960867832       | EDU606_01        | Research<br>Proposal | माझा<br>प्रकल्प            | sankhiki tantra<br>chukiche<br>nivadle ahe | EXT250000011                    | GAnesh<br>G               | 2/14/2025<br>2:52:53 PM |

7. Project Activity Evaluation:- After clicking on the "Evaluate" nutton next to student details. the actual Project Activity uploaded by student is get display on left side of screen. and on Right side there are Options provided to give marks to project activities based on different points.

संशोधन कृती मूल्यमापनः- विद्यार्थ्यांच्या तपशिलांच्या पुढील "मूल्यांकन" बटनावर क्लिक केल्यानंतर. विद्यार्थ्याने अपलोड केलेली वास्तविक प्रोजेक्ट ॲक्टिव्हिटी स्क्रीनच्या डाव्या बाजूला प्रदर्शित होते. आणि उजव्या बाजूला विविध मुद्यांवर आधारित प्रकल्प उपक्रमांना गुण देण्यासाठी पर्याय दिलेले आहेत.

| Research Proposal                                                                                                    |      |                                                                                                    | - 32 - 32<br>- 52 - 121 |        |     |
|----------------------------------------------------------------------------------------------------|------|----------------------------------------------------------------------------------------------------|-------------------------|--------|-----|
| Research Proposat                                                                                                    | 5    | गृहीतके / संशोधन                                                                                                    | 1                       | 1      | -   |
| GENERAL INSTURCTION:                                                                                                    |      | प्रश्न/चले/                                                                                                    |                         |        |     |
| Home assignment is useful for self-analysis of your preparation of the final examination and progress.                                                                      |      | परिकल्पना                                                                                                    |                         |        |     |
| Definitions and concepts properly. Write the information as per given below format.                                                                                         |      |                                                                                                    |                         |        |     |
| ans of the student Course Code                                                                                                    | 6    | व्याप्ती आणि                                                                                                    | 1                       | 1      | 1   |
| N Not                                                                                                    |      | मयोदा                                                                                                    |                         |        |     |
| e of the study center                                                                                                    |      | 10110                                                                                                    |                         |        |     |
| to obtained:                                                                                                    | 7    | संशोधन                                                                                                    | 1                       | 1      | 100 |
|                                                                                                    |      | समस्यनुसार                                                                                                    |                         |        |     |
| ad carentity the text, syllabus and summary related home assignment.<br>not copy the points, matter from the fact while writing home assignment mention your own point/     |      | सशाधन पद्धता                                                                                                    |                         |        |     |
| ions whenever necessary.<br>If answer should include how you would apply the knowledge in real life situations.                                                             |      |                                                                                                    |                         |        | 1.1 |
| ient has to download the Home Assignments and after writing Home Assignments in readable                                                                                    | 8    | न्यादर्श आणि                                                                                                    | 1                       | 1      |     |
| e https://acm.ycmou.org.in/                                                                                                    |      | जनसंख्या                                                                                                    |                         |        |     |
| ed or typed answers are not allowed.<br>marks of Home assignment and consertive instructions will be sent after checking home.                                              | 21   | and the second second sec | ()                      |        |     |
| ment.                                                                                                    | 9    | सामग्री                                                                                                    | 0.5                     | 1      |     |
| Ite the Home Assignment by the following instructions and rules. Read carefully all the instructions<br>des before any correspondence or communication with the university. |      | एकत्रीकरणाची                                                                                                    | 0.5                     |        |     |
| Repeater Learners shall be uploaded written Home Assignment on the website. [see instructions No.6]                                                                         |      | साधने                                                                                                    |                         |        |     |
| Iome Assignment 01 (HA01) is of Twenty marks consisting of each 1 Long Answer Question of 10                                                                                |      |                                                                                                    |                         |        |     |
| marks and 2 Short Answer Questions carrying 5 marks.<br>Home Assignment 02 (HA02) is of Ten marks consisting of total 10 Objective Type Questions (MCQ)                     | 10   | सांख्यिकी तंत्राची                                                                                                    | 4                       | 1      | Ē   |
| carrying 1 mark each.                                                                                                    |      | निवड                                                                                                    |                         |        |     |
| Question Paper is printed by putting a Tick Mark on the Correct Choice. Home assignment 02 also to                                                                          |      |                                                                                                    |                         |        |     |
| e uploaded along with Home assignment 01.                                                                                                    |      | Total I                                                                                                    | Marks 8.5               | 5      |     |
| Dr.Anita Dipak Mahale                                                                                                    |      | 0.000                                                                                                    |                         |        |     |
| Academic Coordinator, Evaluation Division<br>Yashwantrao Chavan Maharashtra Open University, Nashik                                                                         |      |                                                                                                    |                         |        |     |
| _SEM-I_MAR572_HA_3024-25 Page 1 of 2                                                                                                    |      | Q.No.                                                                                                    |                         |        |     |
|                                                                                                    |      | 10                                                                                                    | MaxM                    | larks. |     |
|                                                                                                    |      |                                                                                                    | N 23 200                |        |     |
|                                                                                                    | 1000 | 0.5                                                                                                    | NIA                     | Class  | 01  |
|                                                                                                    |      | 0.0                                                                                                    | na                      | Greaf  | LI  |
|                                                                                                    |      |                                                                                                    |                         |        | _   |

 Next to each evaluation point there is text box to enter the marks, click on the text box and select the marks between 0, 0.5, 1 or NA (Not Attempted) from the marking grid.

प्रत्येक मूल्यमापन बिंदूच्या पुढे गुण प्रविष्ट करण्यासाठी मजकूर बॉक्स आहे, मजकूर बॉक्सवर क्लिक करा आणि मार्किंग ग्रिडमधून 0, 0.5, 1 किंवा NA (प्रयत्न केलेले नाही) मधील गुण निवडा. 9. If assigned "Zero" or "NA" to any point then "Accept with Modification" button will appear with the text box to enter the extra suggestions/modifications.

कोणत्याही बिंदूला ''शून्य'' किंवा ''NA'' नियुक्त केल्यास, अतिरिक्त सूचना/फेरफार प्रविष्ट करण्यासाठी मजकूर बॉक्ससह ''बदल स्वीकारा'' बटण दिसेल.

| navim weiseb                                                                                                    |     | संशोधन पद्धती        |                     |             |
|----------------------------------------------------------------------------------------------------|-----|----------------------|---------------------|-------------|
| M49 (MA MARATHI-NEP 2020) (SEM-I)<br>MAR571: साहित्याभ्यास पदली                                                                                                    | 8   | न्यादर्श आणि         | 1 1                 |             |
| Home Assignments (Year 2024-25)                                                                                                    |     | जनसंख्या             |                     |             |
| GENERAL INSTURCTION:                                                                                                    |     |                      |                     |             |
| Home assignment is useful for self-analysis of your preparation of the final examination and progress.                                                                                                    | 9   | सामग्री              |                     |             |
| Read all the questions and their marks in the home assignment carefully understand the<br>Definitions and concepts properly. Write the information as per given below format.                                                                                                    |     | एकत्रीकरणाची साधने   | 0.5                 | /i          |
| Name of the student:                                                                                                    | 10  | सांख्यिकी तंत्राची   | 0 1                 |             |
| P.R.N No:                                                                                                    |     | निवड                 |                     |             |
| Name of the study center                                                                                                    |     | Total                | Marks 6.5           |             |
| Read carefully the text, syllabus and summary related home assignment.                                                                                                    |     |                      |                     |             |
| Do not copy the points, matter from the text while writing home assignment mention your own point/<br>Opinions whenever necessary.                                                                                                    | 0.1 |                      |                     |             |
| Your answer should include how you would apply the knowledge in real life situations.                                                                                                    | Q.N |                      | Maulterla           |             |
| Student has to download the Home Assignments and after writing Home Assignments in readable<br>(Legible) handwriting should have to upload scan copy of Home Assignment in pdf format on the                                                                                                    |     |                      | MaxMark             | s           |
| website https://asm.ycmou.org.in/                                                                                                    |     | 1 05                 |                     | olars.      |
| Printed or typed answers are not allowed.                                                                                                    |     | 0.5                  | U NA U              | Clear Clear |
| The marks of Home assignment and corrective instructions will be sent after checking home<br>assignment.                                                                                                    |     |                      |                     | All         |
| Write the Home Assignment by the following instructions and rules. Read carefully all the instructions<br>and rules before any correspondence or communication with the university.                                                                                                    |     | Reasons              | for Modification:   |             |
| <ul> <li>Repeater Learners shall be uploaded written Home Assignment on the website. (see instructions No.6)</li> <li>For each theoir Course of 4 credits its carry 30 marks there are Two Home Assignments:</li> <li>Home Assignment 01 (HAQ1) is of Twenty marks consisting of each 1 long Answer Question of 10</li> </ul>             |     | sankhiki tantra cl   | hukiche nivadle ahe |             |
| marks and 2 Short Answer Questions carrying 5 marks.                                                                                                    |     |                      |                     |             |
| ii) Home Assignment 02 (HA02) is of Ten marks consisting of total 10 Objective Type Questions (MCQ)<br>caroning 1 mark each                                                                                                    |     |                      |                     |             |
| Carrying 1 mark each. () For Home assignment 02 (Objective type Questions) Student have to be solved it on the page where                                                                                                    |     |                      |                     |             |
| Question Paper is printed by putting a Tick Mark on the Correct Choice. Home assignment 02 also to                                                                                                    |     | सांखिकी तंत्र चुकिचे | निवडले आहे          |             |
| Question Paper is printed by putting a Tick Mark on the Correct Choice. Home assignment 02 also to<br>be uploaded along with Home assignment 01.                                                                                                    |     |                      |                     |             |
| Question Paper is printed by putting a Tick Mark on the Correct Choice. Home assignment 02 also to<br>be uploaded along with Home assignment 01.<br>Dr-Anita Dipak Mahale<br>Academic Coordinator, Evaluation Division                                                                                                    |     |                      |                     |             |
| Question Paper is printed by putting a Tick Mark on the Correct Choice. Home assignment 02 also to<br>be uploaded along with Home assignment 01.<br><b>Dr.Anita Dipak Mahale</b><br>Academic Coordinator, Evaluation Division<br>Yashwantrao Chavan Maharashtra Open University, Nashik                                                   |     |                      |                     | 1           |
| Question Paper is printed by putting a Tick Mark on the Correct Choice. Home assignment 02 also to<br>be uploaded along with Home assignment 01.<br><b>Dr.Anita Dipak Mahale</b><br>Academic Coordinator, Evaluation Division<br>Yashwantrao Chavan Maharashtra Open University, Nashik<br>M49_SEM-I_MAR571_HA_2024-25 Page 1 of 2        |     |                      |                     |             |
| Question Paper is printed by putting a Tick Mark on the Correct Choice. Home assignment 02 also to<br>be uploaded along with Home assignment 01.<br><b>Dr.Anita Dipak Mahale</b><br>Academic Coordinator, Evaluation Division<br>Yashwantrao Chavan Maharashtra Open University, Nashik<br>M49_SEM-I_MAR571_HA_2024-25 Page 1 of <b>2</b> |     | Accept               | with Modification   |             |
| Question Paper is printed by putting a Tick Mark on the Correct Choice. Home assignment 02 also to<br>be uploaded along with Home assignment 01.<br><b>Dr.Anita Dipak Mahale</b><br>Academic Coordinator, Evaluation Division<br>Yashwantrao Chavan Maharashtra Open University, Nashik<br>449_SEM-I_MAR571_HA_2024-25 Page 1 of 2        | Ŧ   | Accept               | t with Modification | Activate Wi |

10. If Modifications suggested to students, same will shown to students in their login, student need to check the same, correct and re-upload the given project activity again.

विद्यार्थ्यांना सुचवलेले बदल, तेच विद्यार्थ्यांना त्यांच्या लॉगिनमध्ये दाखवले जातील, विद्यार्थ्याने ते तपासणे, बरोबर करणे आणि संशोधन कृती पुन्हा अपलोड करणे आवश्यक आहे.

|              |                  | ORSIS<br>(Online Research Project Submission and Information System)              |                                   |
|--------------|------------------|-----------------------------------------------------------------------------------|-----------------------------------|
|              |                  |                                                                                   |                                   |
| Back         |                  |                                                                                   | Logout                            |
| PRN No       | : 99608678       | 32                                                                                |                                   |
| Name         | : Ganesh         |                                                                                   |                                   |
| Study Center | : DUMMY C        | ENTRE                                                                             |                                   |
| Course       | : M83 - M.J      | A. Education(with Credits) - Open and Distance Learning - 2023 Pattern - NEP - Ye | ear-2 Semester III - Semester III |
| Subject      | : EDU606_0       | 11                                                                                | Modification Suggested            |
|              |                  |                                                                                   | by Project Guide                  |
|              | Your             | Research submitted on 2/14/2025 12:24:18 PM has been send back for Modifica       | ntion.                            |
| \$           | SEND BACK FOR MO | DIFICATION BY EXTERNAL GUIDE AND REASON FOR MODIFICATION IS सांखिकी               | तंत्र चुकिचे निवडले आहे           |
|              |                  | Modification Details Point Wise:                                                  |                                   |
| S.No         | Point No         | Reason                                                                            |                                   |
| 1            | 10               | सांख्यिकी तंत्राची निवड , अपूर्ण आहे / लिहिलेले नाई                               | ħ                                 |

# 11. Marks distribution based on different Project Activities are given below

विविध प्रकल्प उपक्रमांवर आधारित गुणांचे वितरण खाली दिले आहे

#### **12.** Research Proposal:-

| Sr.No | Details                                  | Out of<br>Marks |
|-------|------------------------------------------|-----------------|
| 1     | प्रस्तावना (तात्त्विक पार्शवभूमी)        | 1               |
| 2     | समस्या विधान                             | 1               |
| 3     | विधानातील शब्दांच्या कार्यात्मक व्याख्या | 1               |
| 4     | प्रत्येक कृतीसाठी स्वतंत्र उद्दिष्टे     | 1               |
| 5     | गृहीतके,संशोधन प्रश्न ,चले ,परिकल्पना    | 1               |
| 6     | व्याप्ती/मर्यादा                         | 1               |
| 7     | संशोधन समस्ये नुसार संशोधन पद्धती        | 1               |
| 8     | न्यादर्श आणि जनसंख्या                    | 1               |
| 9     | सामग्री एकत्रीकरणाची साधने               | 1               |
| 10    | सांख्यिकी तंत्राची निवड                  | 1               |

Marks range- 0 / 0.5 / 1 / NA

#### 13. Summary of two research Projects available on shodhganga:-

|       | 2.Summary of two research                        | n Projects  |             |
|-------|--------------------------------------------------|-------------|-------------|
|       |                                                  | पूर्वसंशोधन | पूर्वसंशोधन |
| Sr.NO |                                                  | अहवाल १     | अहवाल र     |
| 1     | प्रकरण १ - प्रस्तावना उपयुक्तता                  | 1 Mark      | 1 Mark      |
|       | प्रकरण २ - संबंधित साहित्य व संशोधनाचा आढावा     | 1 Mark      | 1 Mark      |
| 2     | उपयुक्तता                                        |             |             |
| 3     | प्रकरण 3 - संशोधनकार्य पद्धती उपयुक्तता          | 1 Mark      | 1 Mark      |
| 4     | प्रकरण ४ - सामग्री विश्लेषणअर्थनिर्वचन उपयुक्तता | 1 Mark      | 1 Mark      |
| 5     | प्रकरण ५ - सारांश उपयुक्तता                      | 1 Mark      | 1 Mark      |
|       | Total                                            | 5           | 5           |
|       | Total                                            | 10          |             |

#### Marks Range – 0.5 Or 1

#### 14. Month wise Research activity timetable:-

|       | 3.Month Wise Resea    | rch Activity Time table                      |       |
|-------|-----------------------|----------------------------------------------|-------|
|       | Month / महिना         | Work / कार्य                                 | Marks |
| Sr.No |                       |                                              | /गुण  |
| 1     | जानेवारी(शेवटचाआठवडा) | संशोधनआराखडा                                 | 2     |
|       | फेब्रुवारी            | शोधगंगावरील दोन संशोधन<br>अन्त्रालांचा आदावा | 2     |
| 2     |                       | जहवालाया आढावा                               |       |
| 3     | मार्च                 | संशोधन कार्यवाही                             | 2     |
| 4     | एप्रिल                | संशोधन अहवाल सादर                            | 2     |
| 5     |                       | शोधनिबंध विकसन सादरीकरण                      |       |
|       |                       | एकूण वेळापत्रकाचे परीक्षण                    | 2     |
|       |                       | Total / एकूण                                 | 10    |

#### Marks Range:- 1 or 2

#### 15. Project Viva :-

|       | 4. Project Viva                           |     |
|-------|-------------------------------------------|-----|
| Sr.No | कार्य                                     | गुण |
| 1     | संशोधन आराखडा                             | 5   |
| 2     | शोधगंगावरील दोन संशोधन अहवालांचा<br>आढावा | 5   |
| 3     | महिना निहाय संशोधनकृती वेळापत्रक          | 5   |
|       | विद्यार्थ्याला संशोधन कार्यवाही           | 5   |
| 4     | आकलन                                      |     |
|       | Total /एकूण                               | 20  |

Marks Range – 1 / 2 / 3 / 4 / 5

User Manual: EDU606 Research Project Work

# Thanks...